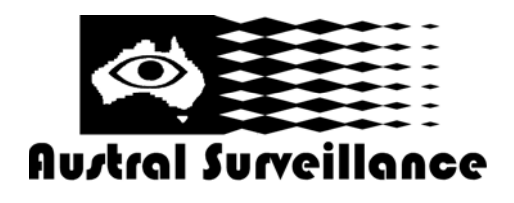

42 BOTANY RD ALEXANDRIA NSW 2015, SYDNEY AUSTRALIA PHONE: 1300 130 508 FAX: 02 9698 5476 www.australsurveillance.com.au sales@australsurveillance.com.au ABN 85 388 051 001 MASTER SECURITY LICENCE No. 408916063

# **Geovision GV System**

Configuration Manual Geovision GV600 and GV800 Systems V5.4, v6.05, v6.11, v7.05

©Austral Surveillance 1997 - 2009

## **OPERATING INSTRUCTIONS SUPPLIMENT Multicam Technical Configuration**

The purpose of this manual is to assist an installer with basic instructions relating to the configuration of a Geovision GV250, GV600 or GV800 system

This information presented in this manual is only ancillary and is to be read in conjunction with the Geovision Master manual available in soft copy on the CD provided

# Prior to installation, please create a folder on your proposed surveillance drive, and call it "surveillance"

#### 1. Main Screen Overview

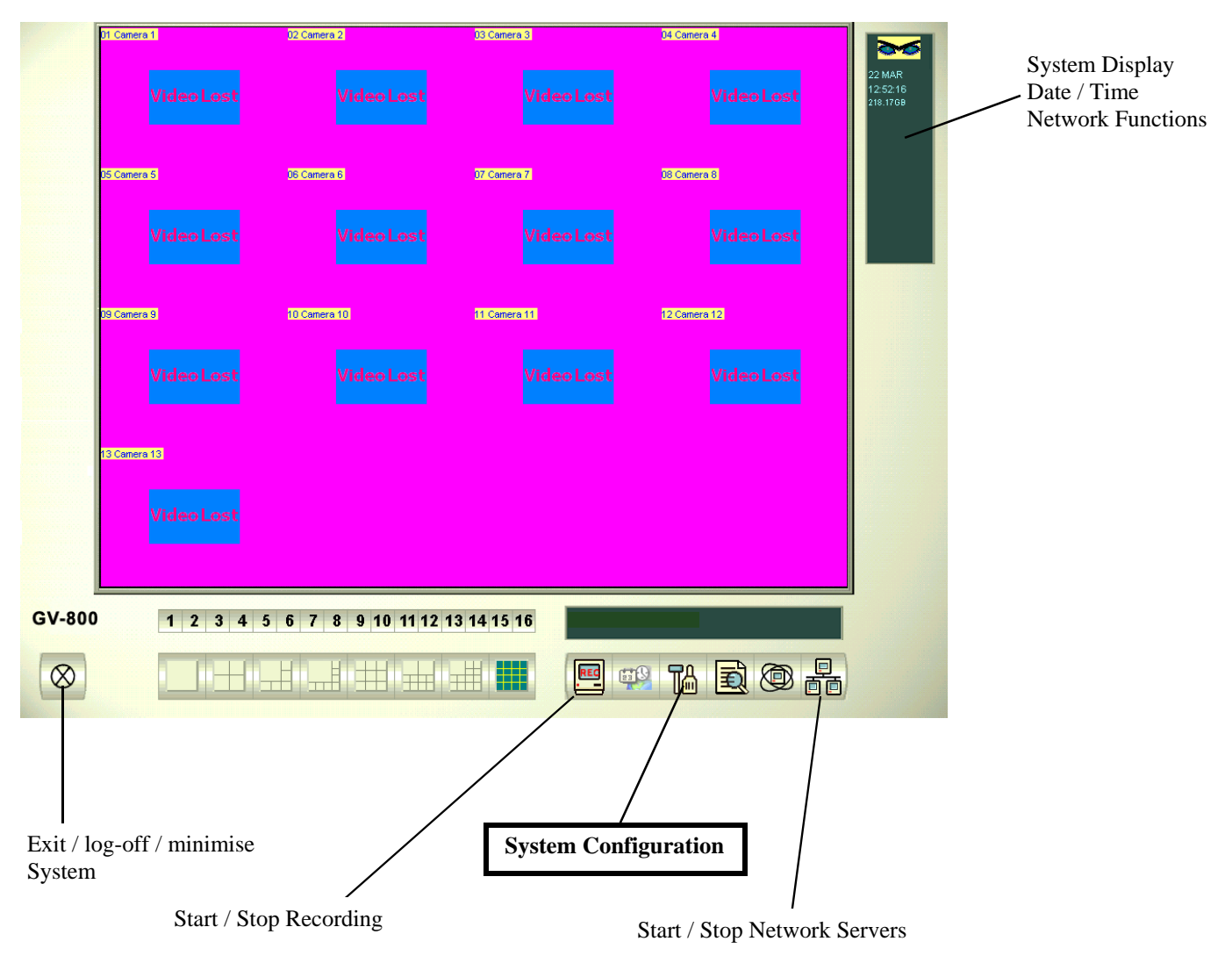

## **OPERATING INSTRUCTIONS SUPPLIMENT Multicam Technical Configuration Continued.....**

| 2. System Configuration<br>1A. To enter system configuration you must first:<br>a. Stop all monitoring and<br>Network servers                                                                                                    | <ul> <li>Camera 1</li> <li>Camera 2</li> <li>Camera 3</li> <li>Camera 4</li> <li>Camera 5</li> <li>Camera 6</li> <li>Camera 7</li> <li>Camera 8</li> <li>Camera 8</li> <li>Camera 10</li> <li>Camera 11</li> <li>Camera 11</li> <li>Camera 12</li> <li>Camera 13</li> <li>Stop All Monitoring</li> </ul> |
|----------------------------------------------------------------------------------------------------|----------------------------------------------------------------------------------------------------|
| 1B. Any unused cameras must be disabled otherwise<br>system may randomly reboot and to quit 'video lost'<br>beeps. Click on the 'Screwdriver and Hammer' Icon, then                                                                                                    | select 'Camera / Audio Install'                                                                                                    |
| Disable audio function if not used<br>Click 'Activate' and untick any<br>unused cameras. Click OK when<br>done                                                                                                    | Camera / Audio Install       Tate         Camera       Wave-In Device         Audio :       Audio 1         Audio :       Audio 1         Monitor       7         Startup       Gain         Control:       Control:         (only 320x240/640x240 video format apply audio)       OK                    |
| 2. To Enter system configure, click on the 'Screwdriver a                                                                                                    | nd Hammer' Icon, then select 'System Configure'                                                                                                    |
| Video Lost<br>Video Lost<br>Password Se<br>E-Mail Setup<br>System Log<br>System Log<br>System Confi<br>Counter Appl<br>Counter Appl<br>POS Applicati<br>Text Overlay<br>Video Source<br>Video Attribu<br>Full Screen(F<br>Tool Kit<br>Wave Out | gure<br>tio Install<br>Setup<br>sup<br>etting<br>p Setting<br>on Setting<br>on Setting<br>on Setting<br>Setup<br>Application                                                                                                    |

# **OPERATING INSTRUCTIONS SUPPLIMENT** Multicam Technical Configuration Continued.....

#### 2. System Configuration Continued...

3. Ensure all these boxes are ticked.-Start all monitor ensures the system starts to record as soon as the

| software loads                                                                                                    |                                                                                                    |                            |
|----------------------------------------------------------------------------------------------------|----------------------------------------------------------------------------------------------------|----------------------------|
| -TCP server enables remote                                                                                                    | System Configure                                                                                                    |                            |
| view as soon as the software                                                                                                    |                                                                                                    |                            |
| loads                                                                                                    | General Setting Camera 1 Camera 2 Camera 3 Camera 4 Camera 5 Camera 6 Camera 7 Camera 8                                                                                                    |                            |
| -These settings enable a higher                                                                                                    | Location Name PTZ Control                                                                                                    | oct                        |
| resolution mode                                                                                                    | Video Start Monitor:                                                                                                    | USU                        |
| You will need at least 128MB                                                                                                    | Monitor All                                                                                                    |                            |
| of graphics card support to run                                                                                                    | ✓ TCP/IP Server Available: 218.17 GB Monitor Option                                                                                                    |                            |
| these resolution settings                                                                                                    | era 9 Hecycle Log:   Start Delay:   6 Sec.                                                                                                    |                            |
| these resolution settings                                                                                                    | Modem Serve Set Location                                                                                                    |                            |
|                                                                                                    | Victor                                                                                                    | nst                        |
|                                                                                                    | Connect to CenterV2                                                                                                    | 0.51                       |
| -Click here and enable                                                                                                    | Caption EventLog Size                                                                                                    |                            |
| 'Autologin'. You will need to                                                                                                    | ✓ Enable De interlace Hender (2)                                                                                                    |                            |
| enter your username and                                                                                                    | era 13 V Panel Resolution: D E-Mail/Hotine/SMS D Scan Delay: 3 Sec V D                                                                                                    |                            |
| password                                                                                                    |                                                                                                    |                            |
| than click for full screen mode.                                                                                                    | Video                                                                                                    |                            |
|                                                                                                    |                                                                                                    |                            |
|                                                                                                    |                                                                                                    |                            |
|                                                                                                    |                                                                                                    |                            |
|                                                                                                    |                                                                                                    |                            |
|                                                                                                    | 1 2 3 4 5 6 7 8 9 10 11 12 13 14 15 16 eversleigh \Eversleigh Estate                                                                                                    | J                          |
|                                                                                                    | 1 2 3 4 5 6 7 8 9 10 11 12 13 14 15 16 eversleigh \ Eversleigh Estate                                                                                                    |                            |
|                                                                                                    | 1 2 3 4 5 6 7 8 9 10 11 12 13 14 15 16 eversleigh \ Eversleigh Estate                                                                                                    | <br>کم (                   |
|                                                                                                    | 1       2       3       4       5       6       7       8       9       10       11       12       13       14       15       16       eversleigh \ Eversleigh \ Eversle | a [                        |
| 4. Individual Camera configuration                                                                                                    | 1 2 3 4 5 6 7 8 9 10 11 12 13 14 15 16 eversleigh \Eversleigh Estate                                                                                                    | a [                        |
| 4. Individual Camera configuration<br>Ensure that 'Round-the-clock' is                                                                                                    | 1       2       3       4       5       6       7       8       9       10       11       12       13       14       15       16       eversleigh \ Eversleigh \ Eversleigh \ Estate         on, click here.       selected here       System Configure       Emers 10       Emers 11       Emers 13       1/0 Desire       Holding                                                                                                    |                            |
| 4. Individual Camera configuration<br>Ensure that 'Round-the-clock' is<br>Camera name, contrast, colour etc                                                                                                    | 1       2       3       4       5       6       7       8       9       10       11       12       13       14       15       16       eversleigh \ Eversleigh Estate         on, click here.       selected here       Camera 3       Camera 10       Camera 11       Camera 12       Camera 13       1/D Device       HotLine         General Setting       Camera 3       Camera 10       Camera 11       Camera 12       Camera 13       1/D Device       HotLine         General Setting       Camera 10       Camera 11       Camera 12       Camera 13       1/D Device       HotLine         General Setting       Camera 10       Camera 12       Camera 13       Camera 6       Camera 7                                                                                                    | Ketwork     Camera 8       |
| 4. Individual Camera configuration<br>Ensure that 'Round-the-clock' is<br>Camera name, contrast, colour etchere. You must individually confi                                                                                                    | 1       2       3       4       5       6       7       8       9       10       11       12       13       14       15       16       eversleigh \Eversleigh Estate         on, click here.       selected here                                                                                                    | Network<br>Camera 8        |
| 4. Individual Camera configuration<br>Ensure that 'Round-the-clock' is<br>Camera name, contrast, colour etchere. You must individually confir<br>When finished click OK                                                                                                    | 1       2       3       4       5       6       7       8       9       10       11       12       13       14       15       16       eversleigh 'Eversleigh Estate         on, click here.       selected here       ••••••••••••••••••••••••••••••••••••                                                                                                    | X<br>(Network<br>Camera 8  |
| 4. Individual Camera configuration<br>Ensure that 'Round-the-clock' is<br>Camera name, contrast, colour etchere. You must individually confis<br>When finished click OK                                                                                                    | 1       2       3       4       5       6       7       8       9       10       11       12       13       14       15       16       eversleigh \ Eversleigh Estate         on, click here.       selected here       0       0       0       0       0       0       0       0       0       0       0       0       0       0       0       0       0       0       0       0       0       0       0       0       0       0       0       0       0       0       0       0       0       0       0       0       0       0       0       0       0       0       0       0       0       0       0       0       0       0       0       0       0       0       0       0       0       0       0       0       0       0       0       0       0       0       0       0       0       0       0       0       0       0       0       0       0       0       0       0       0       0       0       0       0       0       0       0       0       0       0       0       0       0       0                                                                                                    | X Network<br>Camera 8      |
| 4. Individual Camera configuration<br>Ensure that 'Round-the-clock' is<br>Camera name, contrast, colour etchere. You must individually confis<br>When finished click OK                                                                                                    | 1       2       3       4       5       6       7       8       9       10       11       12       13       14       15       16       eversleigh 1       Eversleigh Estate         oon, click here.       selected here       ••••••••••••••••••••••••••••••••••••                                                                                                    | X<br>Y Network<br>Camera 8 |
| 4. Individual Camera configuration<br>Ensure that 'Round-the-clock' is<br>Camera name, contrast, colour etchere. You must individually confin<br>When finished click OK<br>You can specify individual camer                                                                             | 1       2       3       4       5       6       7       8       9       10       11       12       13       14       15       16       eversleigh 'Eversleigh Estate         on, click here.       selected here       •••••       •••••       •••••       •••••       •••••       •••••       •••••       •••••       •••••       •••••       •••••       •••••       •••••       •••••       •••••       •••••       ••••••       ••••••       ••••••       ••••••       •••••••       •••••••       •••••••       ••••••••       ••••••••       •••••••••       ••••••••••••••••••••••••••••••••••••                                                                                                    | X Intervention             |
| 4. Individual Camera configuration<br>Ensure that 'Round-the-clock' is<br>Camera name, contrast, colour etchere. You must individually confis<br>When finished click OK<br>You can specify individual camer<br>720 x 548 here                                                           | 1       2       3       4       5       6       7       8       9       10       11       12       13       14       15       16       eversleigh 'Eversleigh Estate         on, click here.       selected here       •••••       •••••       •••••       •••••       •••••       •••••       •••••       •••••       •••••       •••••       •••••       •••••       •••••       •••••       •••••       •••••       •••••       •••••       •••••       •••••       •••••       •••••       •••••       •••••       •••••       •••••       •••••       •••••       •••••       •••••       •••••       •••••       •••••       ••••••       ••••••       ••••••       ••••••       ••••••       •••••••       ••••••       •••••••       •••••••       •••••••       ••••••••••       •••••••••••       ••••••••••••••••••••••••••••••••••••                                                                                                    | X Network<br>Camera 8      |
| <ul> <li>4. Individual Camera configuration</li> <li>Ensure that 'Round-the-clock' is</li> <li>Camera name, contrast, colour etchere. You must individually configuration</li> <li>When finished click OK</li> <li>You can specify individual camera</li> <li>720 x 548 here</li> </ul> | 1       2       3       4       5       6       7       8       9       10       11       12       13       14       15       16       eversleigh \ Eversleigh Estate         oon, click here.       selected here                                                                                                    | X Network<br>Camera 8      |
| <ul> <li>4. Individual Camera configuration</li> <li>Ensure that 'Round-the-clock' is</li> <li>Camera name, contrast, colour etchere. You must individually configuration</li> <li>When finished click OK</li> <li>You can specify individual camera</li> <li>720 x 548 here</li> </ul> | 1       2       3       4       5       6       7       8       9       10       11       12       13       14       15       16       eversleigh 1       Eversleigh Estate         on, click here.       selected here       ••••••••••••••••••••••••••••••••••••                                                                                                    | X<br>(Network<br>Camera 8  |
| <ul> <li>4. Individual Camera configuration</li> <li>Ensure that 'Round-the-clock' is</li> <li>Camera name, contrast, colour etchere. You must individually confis</li> <li>When finished click OK</li> <li>You can specify individual camer</li> <li>720 x 548 here</li> </ul>         | 1       2       3       4       5       6       7       8       9       10       11       12       13       14       15       16         on, click here.         selected here         c. can also be adjusted         rigure each camera       System Configure         Camera 3       Camera 1       Camera 3       Camera 3       Camera 6       Camera 7         Camera 3       Camera 6       Camera 7         Camera 3       Camera 6       Camera 7         Camera 1       Camera 6       Camera 7         Camera 1       Camera 6       Camera 7         Camera 1       Camera 6       Camera 7         Camera 1       Camera 6       Camera 7         Camera 1       Camera 6       Camera 7         Camera 1       Camera 1       Camera 6       Camera 7         Martine 1       Martine 1       Martine 1       Martine 1                                                                                                    | X Network<br>Camera 8      |
| <ul> <li>4. Individual Camera configuration</li> <li>Ensure that 'Round-the-clock' is</li> <li>Camera name, contrast, colour etchere. You must individually confision</li> <li>When finished click OK</li> <li>You can specify individual camera</li> <li>720 x 548 here</li> </ul>     | 1       2       3       4       5       6       7       8       9       10       11       12       13       14       15       16       eversleigh Estate         on, click here.       selected here       c. can also be adjusted       Camera 3       Camera 10       Camera 12       Camera 13       1/0 Device       Hotine         Gamera 3 be adjusted       Gamera 4       Camera 3       Camera 4       Camera 5       Camera 6       Camera 7         Gamera 1       Camera 3       Camera 4       Camera 5       Camera 7       Gamera 6       Camera 7         Gamera 1       Camera 1       Camera 3       Camera 6       Camera 7       Gamera 7       G                                                                                                    | X Network<br>Camera 8      |
| <ul> <li>4. Individual Camera configuration</li> <li>Ensure that 'Round-the-clock' is</li> <li>Camera name, contrast, colour etchere. You must individually configuration</li> <li>When finished click OK</li> <li>You can specify individual camera</li> <li>720 x 548 here</li> </ul> | 1       2       3       4       5       6       7       8       9       10       11       12       13       14       15       16         oversleigh \ Eversleigh \ Ev                              | X Network<br>Camera 8      |

### **OPERATING INSTRUCTIONS SUPPLIMENT** Multicam Technical Configuration Continued.....

#### 2. System Configuration Continued...

5. It is recommended that a large hard drive be separated into two logical drives, a smaller C drive of about 20GB, and a larger recording drive, say E drive. This will ensure that the larger drives fragmentation will not affect the operating systems drive

|                                                                                                    | System Configure                                                                                                    |  |  |
|----------------------------------------------------------------------------------------------------|----------------------------------------------------------------------------------------------------|--|--|
| To Configure, click on 'Set Location'                                                                                                    | Camera 9   Camera 10   Camera 11   Camera 12   Camera 13   I/ODevice   HotLine / Network  <br>General Setting   Camera 1   Camera 2   Camera 3   Camera 4   Camera 5   Camera 6   Camera 7   Camera 8                                                                                                    |  |  |
| By Default, the C Drive location will be displayed<br>Click Add<br>Select a folder in large drive called e.g. Surveillance.<br>It should now be displayed with the C Drive | Startup       Location Name       PTZ Control         ▼ Start Monitor:       Eversleigh Estate       PTZ Device Setup:         ™equitor All       Video Log Storage         Multicast Server       Available: 218.17 GB         ™ebc/cam Server       Recycle Log:         Modem Server       Set Location         Connect to VSM       Set Location                                                                                                    |  |  |
| Highlight C Drive partition<br>Click remove                                                                                                    | Twin Server     Add Log Location     → sts     Image: Server Server S |  |  |
| Now the system will only record on the large drive                                                                                                    | C Mini-View for<br>Remote Desktop                                                                                                    |  |  |
|                                                                                                    | Remove OK Cancel                                                                                                    |  |  |

#### 3. Auto System Reboot

To improve the stability of MS Windows, it is recommended that Auto-reboot be set to a daily interval. This should be set to an early morning time. This feature will automatically reboot the PC at the nominated time, the surveillance system will then automatically engage and start rerecording. To enable, click on the 'Screwdriver and Hammer' Icon, then select 'auto reboot setup'

|      | Auto Reboot Setup                                  |         |
|------|----------------------------------------------------|---------|
|      | 🔽 Auto Reboot System                               | 10.0    |
| arne | Day Interval: 1 - OK                               | 12 Came |
|      | Reboot Time : 5:52:28 AM Cancel                    |         |
|      | C Restore Last Status                              |         |
|      | <ul> <li>Apply Startup Settings</li> </ul>         |         |
|      | ✓ Delay for Cancel Reboot: 3 Sec.                  |         |
|      | ☐ WatchDog Reset if Reboot System Suspend and Fail |         |

#### 4. Resolution

v6.11 of the software can support up to 640 x 480 recording. Version 7.05 beyond will record up to 720 x 548.

The system will default to 320 x 288 recording.

If a Pentium 4 processor is being used, 640 x 480 or greater can be selected

Click on the 'Screwdriver and Hammer' Icon, then select 'Video Source' Adjust Video Resolution-

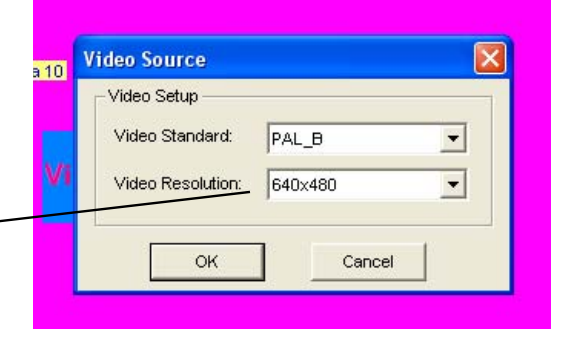